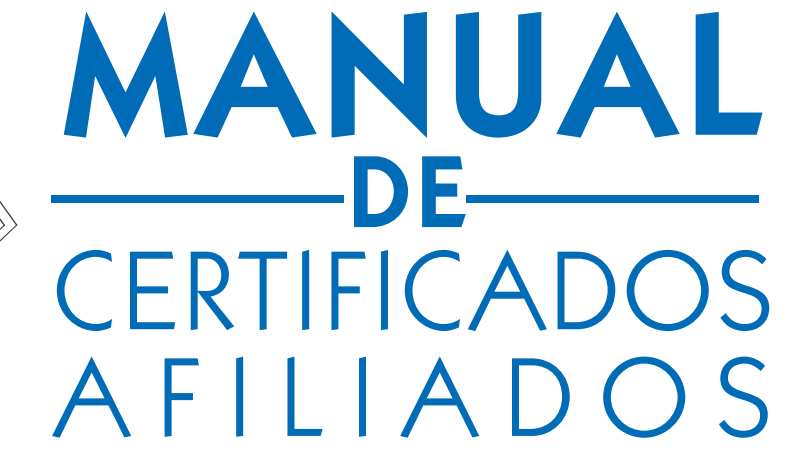

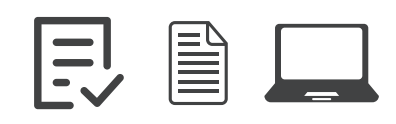

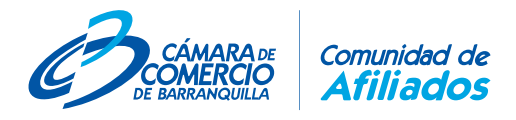

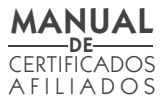

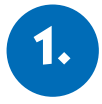

# **INGRESE A LA SEDE VIRTUAL**

Ingrese a la página web de la Cámara de Comercio de Barranquilla www.camarabaq.org.co y acceda a nuestra **Sede Virtual**.

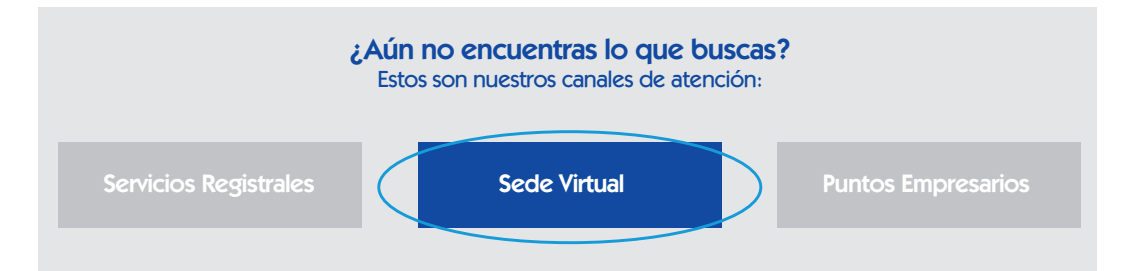

Cada empresa o comerciante tiene una cuenta en nuestra sede virtual con el correo electrónico de su domicilio principal en su Registro Mercantil. Si no conoce la clave, debe hacer click en "Recordar mi contraseña", y esta será enviada a ese correo electrónico. Luego de ingresar el correo, debe hacer click en el botón "Comprueba si tu correo está registrado", para activar la cuenta de la empresa y proceder a ingresar la contraseña.

|                                              |   | SEDE VIRTUAL<br>INICIO DE SESIÓN<br>No tengo una cuenta y deseo Registrarme |
|----------------------------------------------|---|-----------------------------------------------------------------------------|
| Correo electrónico de<br>domicilio principal | - | SCOMPRUEBA SI TU CORREO ESTÁ REGISTRADO                                     |
| Cuenta de la<br>empresa afiliada             | - | Selecciona tu cuenta                                                        |
|                                              |   | Recordar mi contraseña<br>INGRESA AQUÍ                                      |

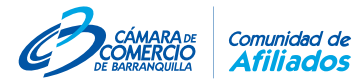

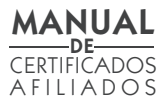

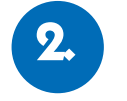

# SOLICITE CERTIFICADOS

El servicio de certificados en línea permite 3 opciones como se ve a continuación:

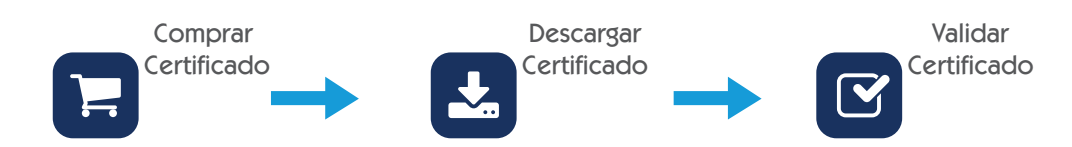

Como parte de nuestra Red de Afiliados, tiene derecho a recibir sin costo los certificados de su empresa hasta por el valor aportado en su cuota de afiliación. Para acceder a este servicio en línea haga click en el botón "Compra tu Certificado Aquí".

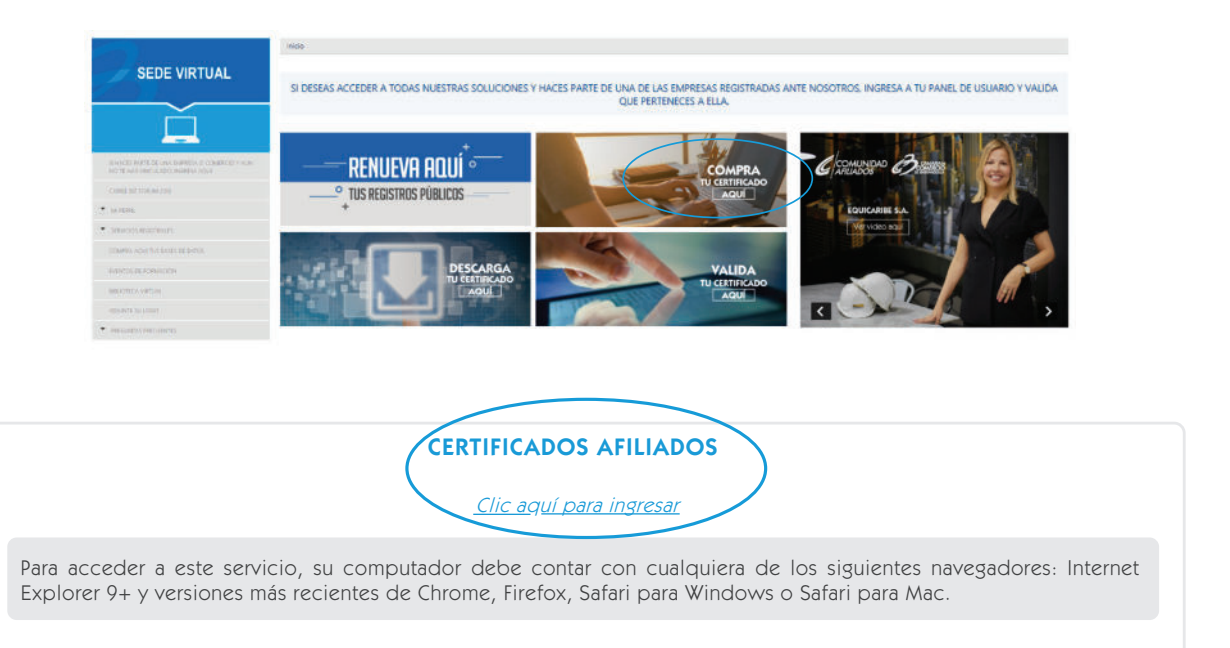

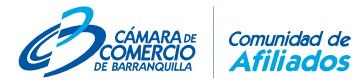

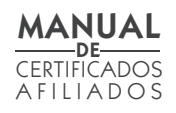

### Realice su solicitud de certificados

En la siguiente imagen se identifican los puntos a tener en cuenta en su solicitud. Estos serán explicados a continuación.

Tenga en cuenta que el tipo de certificado puede ser de Existencia y Representación Legal para personas jurídicas, o de Matrícula Mercantil para personas naturales comerciantes y establecimientos de comercio

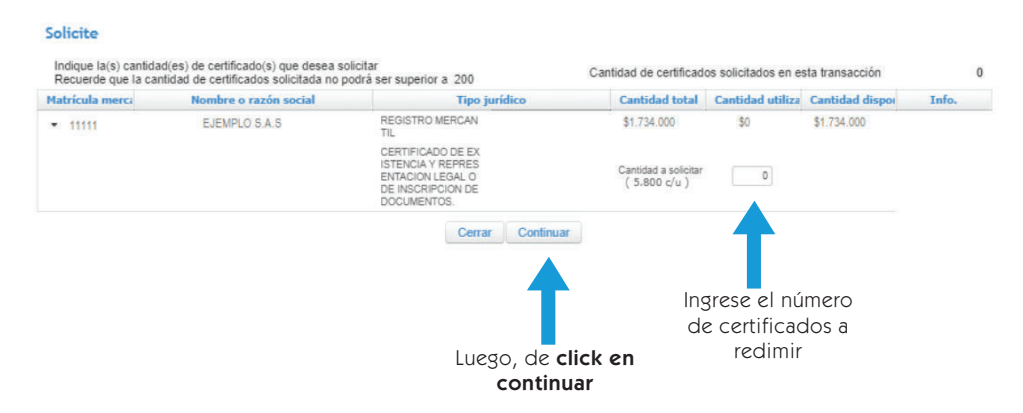

#### Continuar – Resumen de la solicitud

A continuación, se le presentará un resumen de la transacción. Recuerde que el valor a pagar será 0 pesos y le será descontado el valor comercial de los certificados de su cupo para redimir nuevos certificados.

Luego, se solicita confirmar el correo electrónico al cual le serán enviados los certificados solicitados. Recuerde incluir un correo al que tenga acceso para recibir estos mensajes.

|                                    | Cantidad                                                                                                    |                           | Certificad                                                                                 | los solicitad                           | dos                           |                                                                                   | Razó                                                     | 1 social                       | Valor<br>unitario | Valor |
|------------------------------------|----------------------------------------------------------------------------------------------------|---------------------------|--------------------------------------------------------------------------------------------|-----------------------------------------|-------------------------------|-----------------------------------------------------------------------------------|----------------------------------------------------------|--------------------------------|-------------------|-------|
|                                    | 1 0                                                                                                    | CERTIFICAL<br>DE INSCRIP  | O DE EXISTENCI                                                                             | A Y REPRESI<br>ENTOS.                   | ENTACION LI                   | EGAL O                                                                            | EJEMPI                                                   | 0 S.A.S                        | 5.800             | 5.800 |
|                                    |                                                                                                    |                           |                                                                                            |                                         |                               |                                                                                   |                                                          |                                | Total             | 5.800 |
|                                    |                                                                                                    |                           |                                                                                            |                                         |                               |                                                                                   |                                                          |                                | Total a pagar     | 0     |
|                                    |                                                                                                    |                           |                                                                                            | 14 4                                    | 1                             | PP P1                                                                             |                                                          |                                |                   |       |
|                                    | identificación                                                                                                    | n: Ni                     | L                                                                                          |                                         |                               | Número<br>identifica                                                              | de<br>ación:                                             | 900900900-0                    |                   |       |
|                                    | identificación<br>Primer nomb<br>Primer apelli<br>Teléfono:                                                        | n: N<br>bre: E<br>lido:   | L<br>JEMPLO S.A.S                                                                          |                                         |                               | Número<br>identifica<br>Segundo<br>Segundo<br>Celular:                            | de<br>ación:<br>o nombre:<br>o apellido:                 | 900900900-0                    |                   |       |
|                                    | identificación<br>Primer nomb<br>Primer apelli<br>Teléfono:<br>E-mail:                                             | n: Ni<br>bre: E.<br>lido: | t.<br>JEMPLO S.A.S<br>usuario@ejempio.co                                                   | m                                       |                               | Número<br>identifica<br>Segundo<br>Segundo<br>Celular:<br>Confirme                | de<br>ación:<br>o nombre:<br>o apellido:<br>e el E-mail: | 900900900-0<br>usuario@ejempio | com               |       |
| le registrar su<br>e la informació | identificación<br>Primer nomb<br>Primer apelli<br>Teléfono:<br>E-mail:<br>información, consi<br>ón de contacto del | n: Ni<br>bre: Es<br>lido: | t<br>JEMPLO S.A.S<br>usuario@ejempio.co<br>ra política de <u>Pro</u><br>e, haga clic en el | m<br><u>tección de c</u><br>botón Final | datos persor<br>izar Solicitu | Número<br>identifica<br>Segundo<br>Segundo<br>Celular:<br>Confirme<br>nales<br>d. | de<br>ación:<br>> nombre:<br>> apellido:<br>a el E-mail: | 900900900-0                    | com               |       |

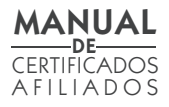

### **Finalizar solicitud**

Seleccione la opción Finalizar y recibirá los certificados redimidos en el correo confirmado en el paso anterior, así como el resumen de la solicitud y factura de pago, en un tiempo máximo de 5 minutos.

| Fecha g<br>Estado (<br>Valor or | eneración orden<br>de la orden<br>den                                                  | 2019/02/06 16::<br>Solicitada<br>\$ 0.0 | 32            |                |       |
|---------------------------------|----------------------------------------------------------------------------------------|-----------------------------------------|---------------|----------------|-------|
| Cantidad                        | Certificados                                                                           | solicitados                             | Razón social  | Valor unitario | Valor |
| 1                               | CERTIFICADO DE EXISTENCIA Y<br>REPRESENTACION LEGAL O DE<br>INSCRIPCION DE DOCUMENTOS. |                                         | EJEMPLO S.A.S | 5.800          |       |
|                                 |                                                                                        |                                         |               | Total          |       |
|                                 |                                                                                        | 1.0 1.0                                 | 1 82 81       |                |       |

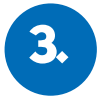

## DESCARGUE SU CERTIFICADO

En caso de que no reciba los certificados en su correo en el tiempo estimado, puede ingresar a la opción "**Descarga tu certificado aquí**". Escoja NIT en el tipo de identificación e indique el NIT del Afiliado en la siguiente casilla (sin digito de verificación). Luego, acepte términos y condiciones y presione continuar.

| <ul> <li>A cada entidad</li> <li>Contará con ur</li> <li>Antes de guard<br/>archivos en la o</li> </ul> | d confiante debe presentarle un (1) certificado electrónico.<br>In tiempo máximo de <b>1 días</b> para descargar sus certificados.<br>dar el archivo, verifique la ubicación que tendrá en su computador. Navegadores como Google Chrome guardan automáticamente los<br>carpeta Descargas o Download. |    |
|----------------------------------------------------------------------------------------------------|----------------------------------------------------------------------------------------------------|----|
| Para descargar su<br>venta, que fue env                                                                 | Los campos marcados con (*) son necesarios<br>us certificados, debe tener en cuenta que la información de los campos relacionados a continuación, deben coincidir con los de la factura<br>viada a su correo electrónico.                                                                             | de |
|                                                                                                    | *Tipo de identificación: Seleccione • • Número de identificación:                                                                                                    |    |
|                                                                                                    | He leído y acepto los Términos y condiciones para descarga de certificados <u>Términos y condiciones</u>                                                                                                    |    |
|                                                                                                    | → Continuar                                                                                                    |    |

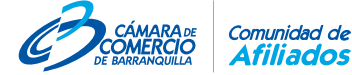

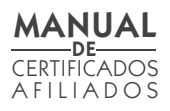

## Descargar

Presione el botón "Descargar" y acceda a su documento. Tenga en cuenta que la descarga tiene una fecha de vigencia, por lo que su estado debe ser "Disponible para descargar".

| Solicitud | Fecha de solicitud | Fecha de vigencia | Estado                       | Descargado | Descargar      |
|-----------|--------------------|-------------------|------------------------------|------------|----------------|
| 109       | 2016/05/17 15:52   | 2016/05/18 15:52  | Solicitada                   | NO         | ± Descargar    |
| 108       | 2016/05/17 15:36   | 2016/05/18 15:36  | Disponible para<br>descargar | NO         | ± Descargar    |
| 107       | 2016/05/17 15:22   | 2016/05/18 15:22  | Disponible para<br>descargar | NO         | 2. ± Descargar |
|           |                    | 1+4 <4            | 1 +× +1                      | olinia 3   |                |

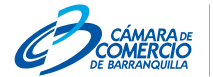